CRIS004006 - AIJ28CW - REGISTRO PROTOCOLLO - 0003020 - 12/02/2025 - VI.2 - U

# Gestione Edizioni PNRR

accedere al portale Futura https://pnrr.istruzione.it/

## ACCESSO ALLA PIATTAFORMA FUTURA

#### ☆ 🛛 🌻 :

AREA RISERVATA 요

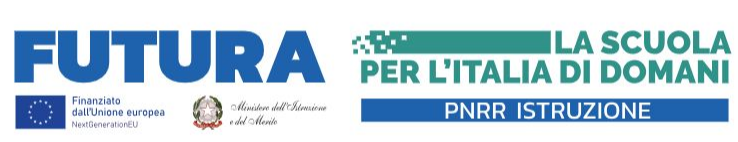

RIFORME INVESTIMENTI ~

NTI 🗸 🛛 STORIE

SUPPORTO V NEWS UNITÀ DI MISSIONE V

NUOVE SCUOLE V

SCUOLA FUTURA

#### LUCCA

### RIDUZIONE DEI DIVARI: LE ATTIVITÀ CONTRO LA DISPERSIONE DELL'ISTITUTO PERTINI DI LUCCA

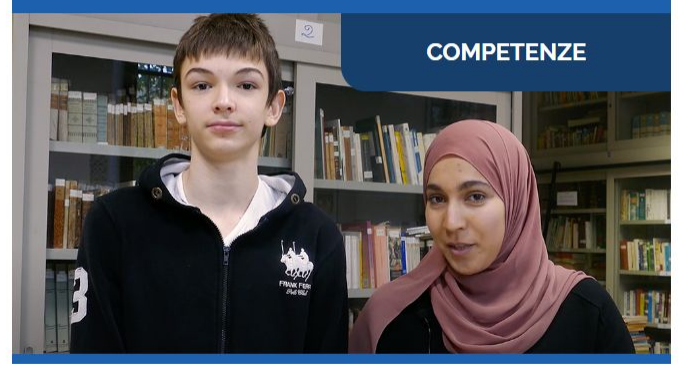

## II-12-23 PUBBLICATE LE ISTRUZIONI OPERATIVE PER LA FORMAZIONE DEL PERSONALE SCOLASTICO PER LA TRANSIZIONE DIGITALE I5-11-23 NUOVE COMPETENZE NUOVI LINGUAGGI: PUBBLICATE LE ISTRUZIONI OPERATIVE O9-11-23 AVVISO PUBBLICO PER LE SCUOLE PARITARIE "NUOVE COMPETENZE E NUOVI LINGUAGGI" O6-11-23

PRESENTATO LO SPORTELLO DI EDILIZIA SCOLASTICA PNRR

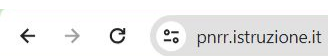

#### ☆ 🛛 🌻 :

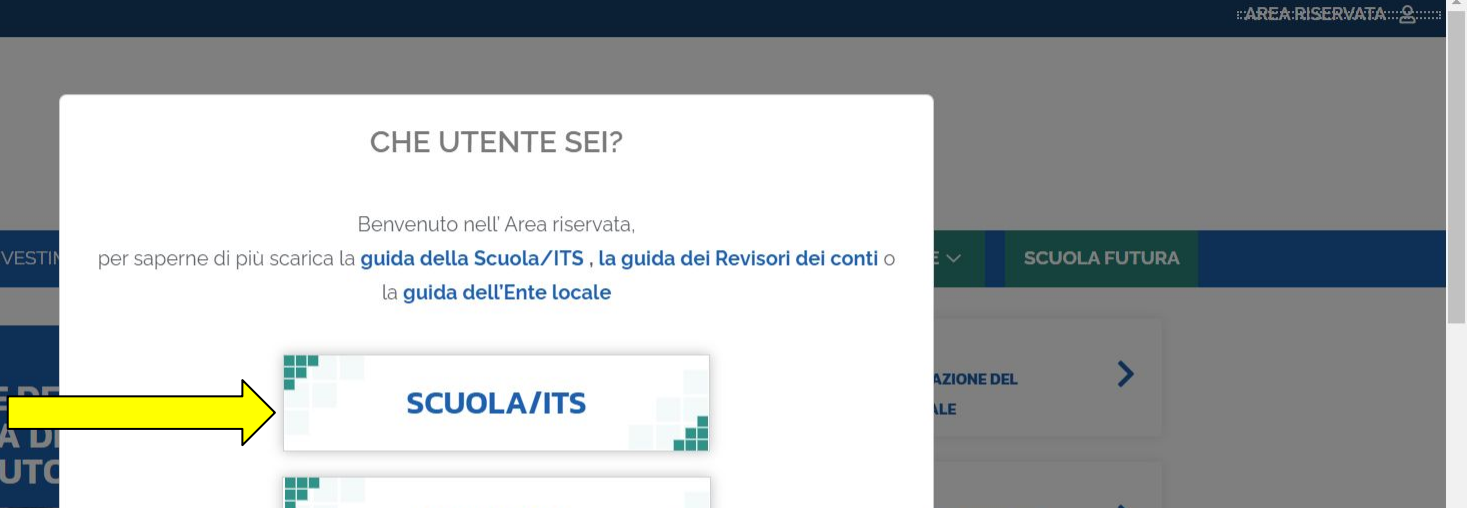

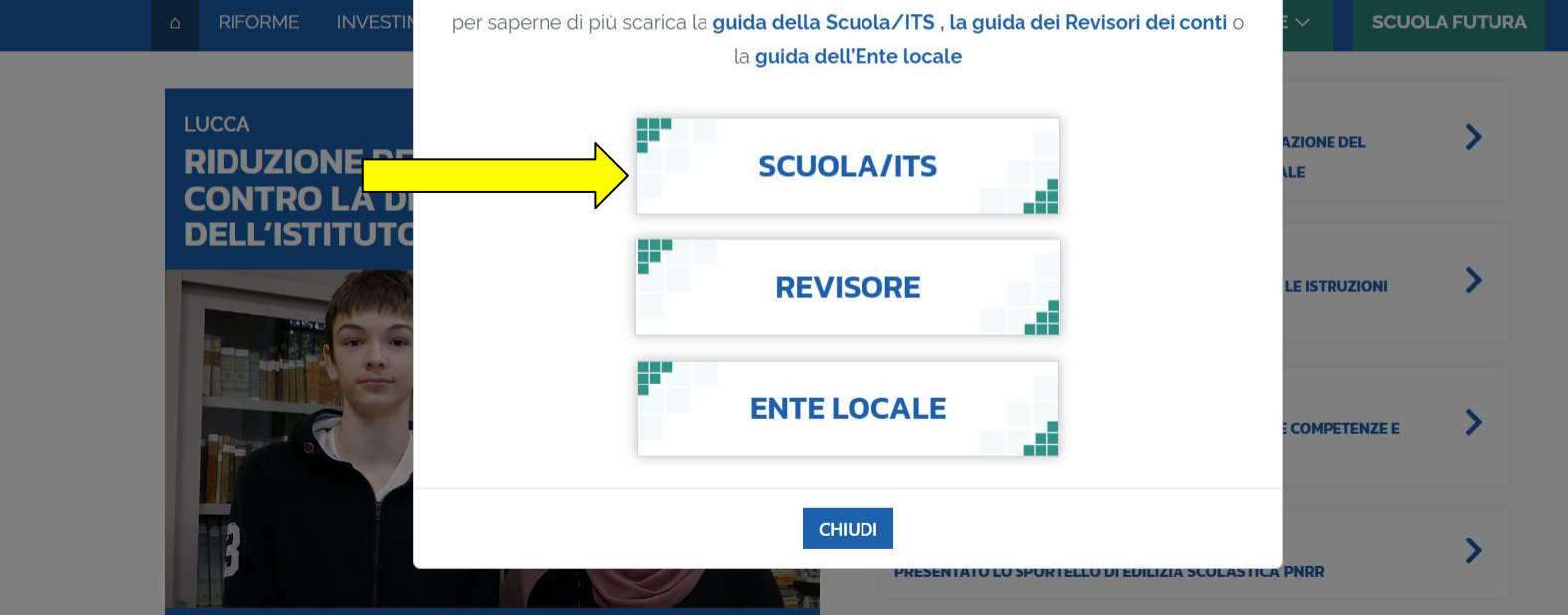

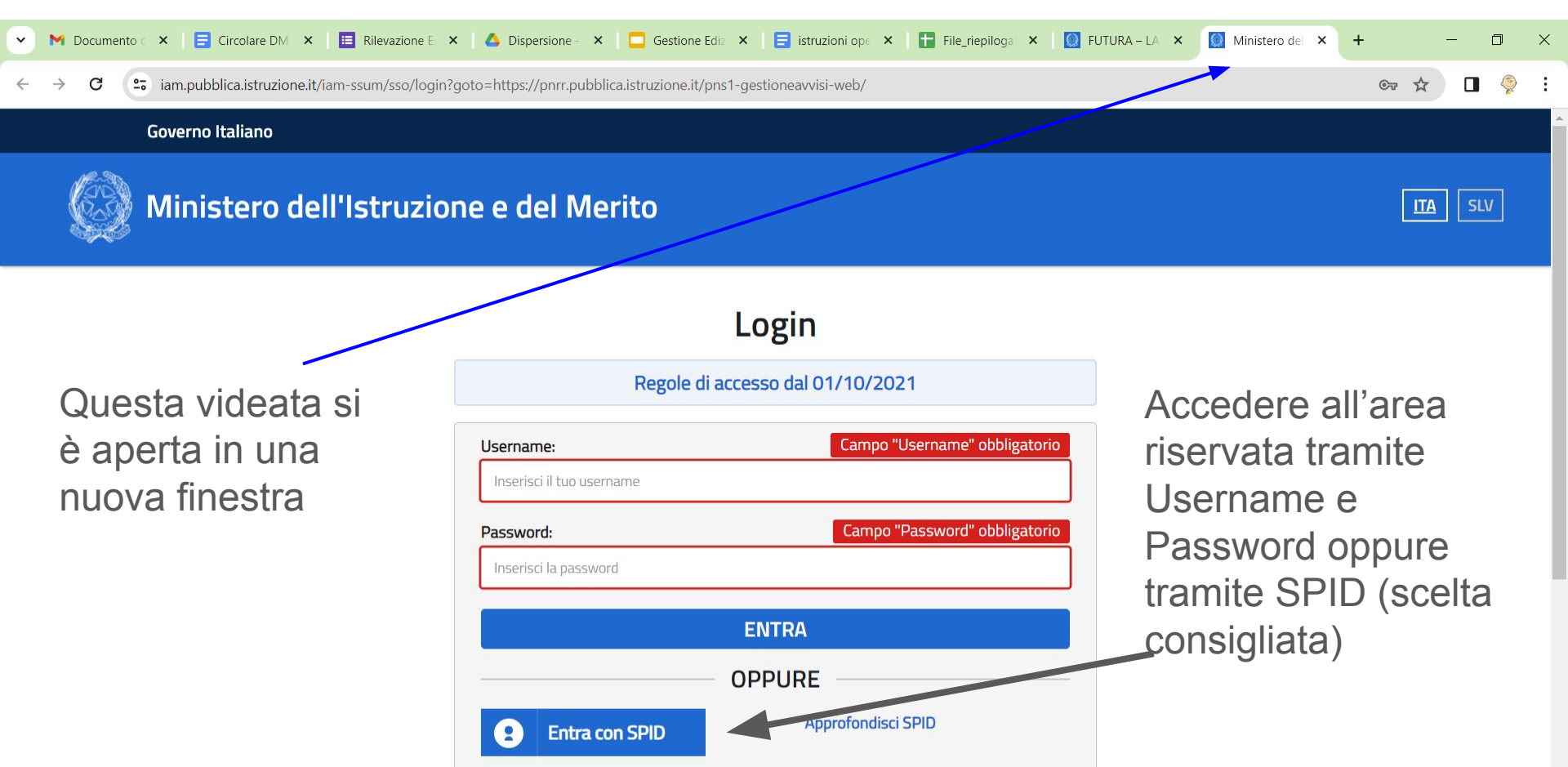

Approfondisci CIE

Approfondisci CNS

Cie

Entra con CIE

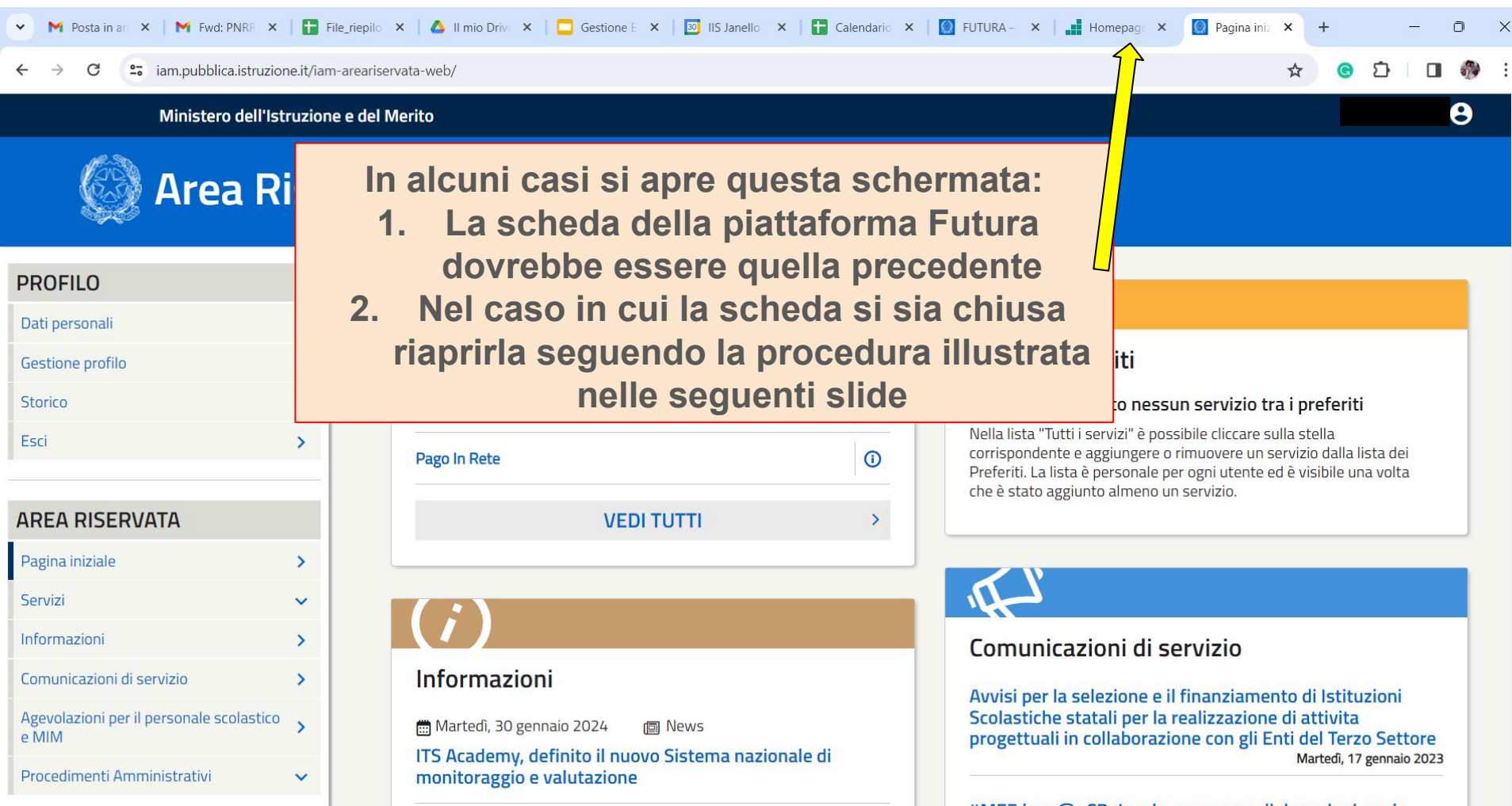

| Posta in arriv × N Fwd: PNRR (                    | di 🗙   🕇      | 🖥 File_riepiloga 🗴   🛆 II mio Drive - 🗴   🗖 Gestione Ediz 🗴   🔯 IIS Janello To: X   🔯 FUTURA – LA 🗴   🔯 Ministero del X 🔯 Tutti i servizi 🗙 🕂 | -     | o × | ( |
|---------------------------------------------------|---------------|----------------------------------------------------------------------------------------------------|-------|-----|---|
| ← → C 😁 iam.pubblica.istruzi                      | ione.it/iam-a | -areariservata-web/servizi/tutti-i-servizi 😒 😪                                                                                                | Ď   □ | n   | 1 |
|                                                   |               | Ιναια                                                                                                    |       |     | • |
| PROFILO                                           |               | Pagina iniziale > Servizi > Tutti i servizi                                                                                                   |       |     |   |
| Dati personali                                    | >             | Tutti i servizi                                                                                                    |       |     | I |
| Gestione profilo                                  | ~             | # A B C D E E G H I L M N O P O R S T U V W Z                                                                                                 |       |     |   |
| Storico                                           | ~             |                                                                                                    |       |     |   |
| Esci                                              | >             | A                                                                                                    |       |     |   |
| -                                                 |               | Alternanza Scuola Lavoro                                                                                                    |       |     |   |
| AREA RISERVATA                                    |               | Assistenti di lingua italiana all'estero                                                                                                    |       |     |   |
| Pagina iniziale                                   | >             |                                                                                                    |       |     |   |
| Servizi                                           |               |                                                                                                    |       |     |   |
| l tuoi servizi                                    | >             |                                                                                                    |       |     |   |
| Tutti i servizi                                   | ~             |                                                                                                    |       |     |   |
| Preferiti                                         | >             |                                                                                                    |       |     |   |
| Informazioni                                      | >             | Cruscotto Bilancio Integrato Scuole                                                                                                    |       |     |   |
| Comunicazioni di servizio                         | >             | Curriculum dello Studente                                                                                                    |       |     |   |
| Agevolazioni per il personale scolastico<br>e MIM | • >           | Curriculum dello Studente (docenti)                                                                                                    |       |     |   |
| Procedimenti Amministrativi                       |               |                                                                                                    |       |     |   |

DIANA PAGLIARI 😫

### Area Riservata

| Edilizia Scolastica – Finanziamenti                         | () ☆                    |
|-------------------------------------------------------------|-------------------------|
| Educazione Civica - Monitoraggio                            | ☆                       |
| Esito Votazione Consulte Studentesche                       | ☆                       |
| Exams' LogBook ITS (ELbITS) - Diario Lavori Commissioni ITS | <ul> <li>i ☆</li> </ul> |

F Futura PNRR Gestione Progetti (Area riservata per le SCUOLE)

☆

### Selezionare Futura PNRR Gestione Progetti

| Gestione Esami ITS                                                | <ul> <li>① ☆</li> </ul> |
|-------------------------------------------------------------------|-------------------------|
| GLO - Gestione PEI - Alunni con disabilità                        | *                       |
| Graduatorie di istituto III fascia Personale ATA triennio 2021/23 | ① ☆                     |

Su

## CONSENSO PER IL TRATTAMENTO DEI DATI PERSONALI

Indipendentemente dal percorso seguito per accedere alla piattaforma Futura al primo ingresso sarà richiesto di acconsentire al trattamento dei dati personali

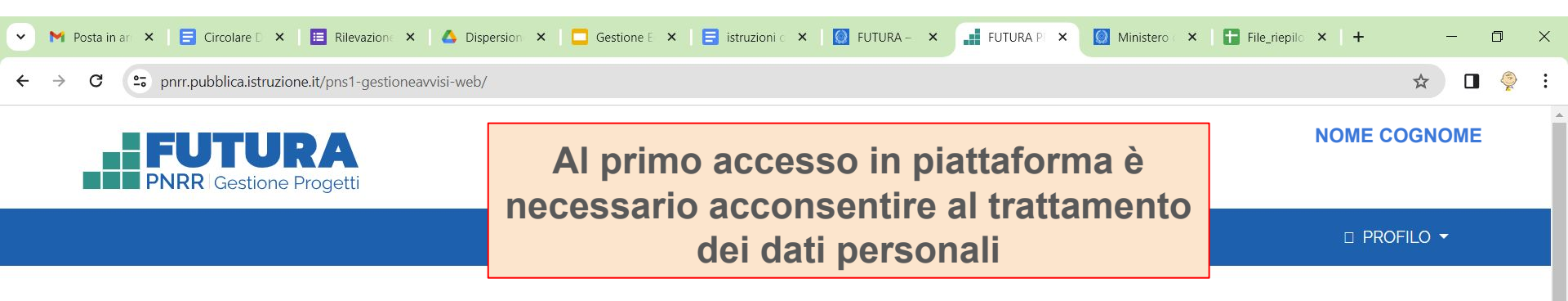

#### Informativa sul trattamento dei dati personali (Art. 14 del Regolamento UE 679/2016)

Il Ministero dell'Istruzione e del Merito in qualità di titolare del trattamento, desidera, con la presente informativa, fornirLe informazioni circa il trattamento dei dati personali che La riguardano.

#### Titolare del trattamento dei dati

Titolare del trattamento dei dati è il Ministero dell'Istruzione e del Merito, con sede in Roma presso Viale di Trastevere, n. 76/a, 00153 Roma, al quale ci si potrà rivolgere per esercitare i diritti degli interessati. Unità di missione per il Piano Nazionale di Ripresa e Resilienza, email: pnrr@istruzione.it.

#### **Responsabile del trattamento**

Responsabile del trattamento dei dati è Enterprise Services Italia S.r.l, in quanto affidataria dei servizi infrastrutturali, di gestione e sviluppo applicativo della piattaforma.

#### Responsabile della protezione dei dati

Il Responsabile della protezione dei dati personali del Ministero dell'Istruzione e del Merito è stato individuato con D.M. 215 del 4 agosto 2022, nella Dott.ssa Alessia Auriemma – Dirigente Ufficio III - Protezione dei dati personali del Ministero - della DGPOC. Email: rpd@istruzione.it.

#### Finalità del trattamento e base giuridica

La finalità del trattamento è la gestione dei dati relativi alle procedure di progettazione, gestione, finanziamento e rendicontazione da parte delle istituzioni scolastiche per l'attuazione delle linee di investimento del PNRR sull'istruzione.

La base giuridica del trattamento dei dati personali è rappresentata dall'esecuzione di un compito di interesse pubblico o pubblici poteri del titolare derivante da normativa nazionale, secondo quanto previsto dall'articolo 6, comma 1, lettera e) del Regolamento (UE) 2016/679. In particolare, la normativa che rende lecito il trattamento è la Gestione dei dati per attività

#### □ PROFILO ▼

\$

٢

Eile rienil

Il Regolamento (UE) 2016/679 attribuisce ai soggetti interessati i seguenti diritti: a) diritto di accesso (art. 15 del Regolamento (UE) 2016/679), ovvero di ottenere in particolare - la conferma dell'esistenza dei dati personali, - l'indicazione dell'origine e delle categorie di dati personali, della finalità e della modalità del loro trattamento, - la logica applicata in caso di trattamento effettuato con l'ausilio di strumenti elettronici, - gli estremi identificativi del Titolare del trattamento dei dati personali, del Responsabile del trattamento dei dati personali e dei soggetti o categorie di soggetti ai quali i dati sono stati o possono essere comunicati, - il periodo di conservazione; b) diritto di rettifica (art. 16 del Regolamento (UE) 2016/679); c) diritto alla cancellazione (art. 17 del Regolamento (UE) 2016/679); d) diritto di limitazione di trattamento (art. 18 del Regolamento (UE) 2016/679); e) diritto alla portabilità dei dati (art. 20 del Regolamento (UE) 2016/679); f) diritto di opposizione (art. 21 del Regolamento (UE) 2016/679); g) diritto di non essere sottoposti a una decisione basata unicamente sul trattamento automatizzato, compresa la profilazione, che produca effetti giuridici che li riguardano o che incida in modo analogo significativamente sulle loro persone (art. 22 del Regolamento (UE) 2016/679). In relazione al trattamento dei dati che La riguardano, si potrà rivolgere al Titolare del trattamento per esercitare i Suoi diritti.

#### Diritto di reclamo

Gli interessati nel caso in cui ritengano che il trattamento dei dati personali a loro riferiti sia compiuto in violazione di quanto previsto dal Regolamento UE 679/2016 hanno il diritto di proporre reclamo al Garante, come previsto dall'art. 77 del Regolamento UE 679/2016 stesso, o di adire le opportune sedi giudiziarie ai sensi dell'art. 79 del Regolamento UE 679/2016.

#### Fonte da cui hanno origine i dati personali e le modalità del trattamento cui sono destinati i dati

La fonte da cui hanno origine i dati personali sono le istituzioni scolastiche nella qualità di soggetti attuatori del PNRR. Il trattamento dei dati avviene attraverso Utilizzo di servizi ICT (il trattamento è effettuato attraverso l'utilizzo di applicativi informatici); Utilizzo di strumenti di office automation (il trattamento è effettuato utilizzando gli strumenti di Office, come Word, Excel, etc., presenti su una postazione di lavoro).

Procedi

#### Processo decisionale automatizzato

PER L'ITALIA DI DOMANI

Non è previsto un processo decisionale automatizzato ai sensi dell'art. 14 comma 2 lettera g) del Regolamento

□ Dichiaro di aver preso visione dell'**informativa sulla privacy** 

Al primo accesso in piattaforma è necessario acconsentire al trattamento dei dati personali

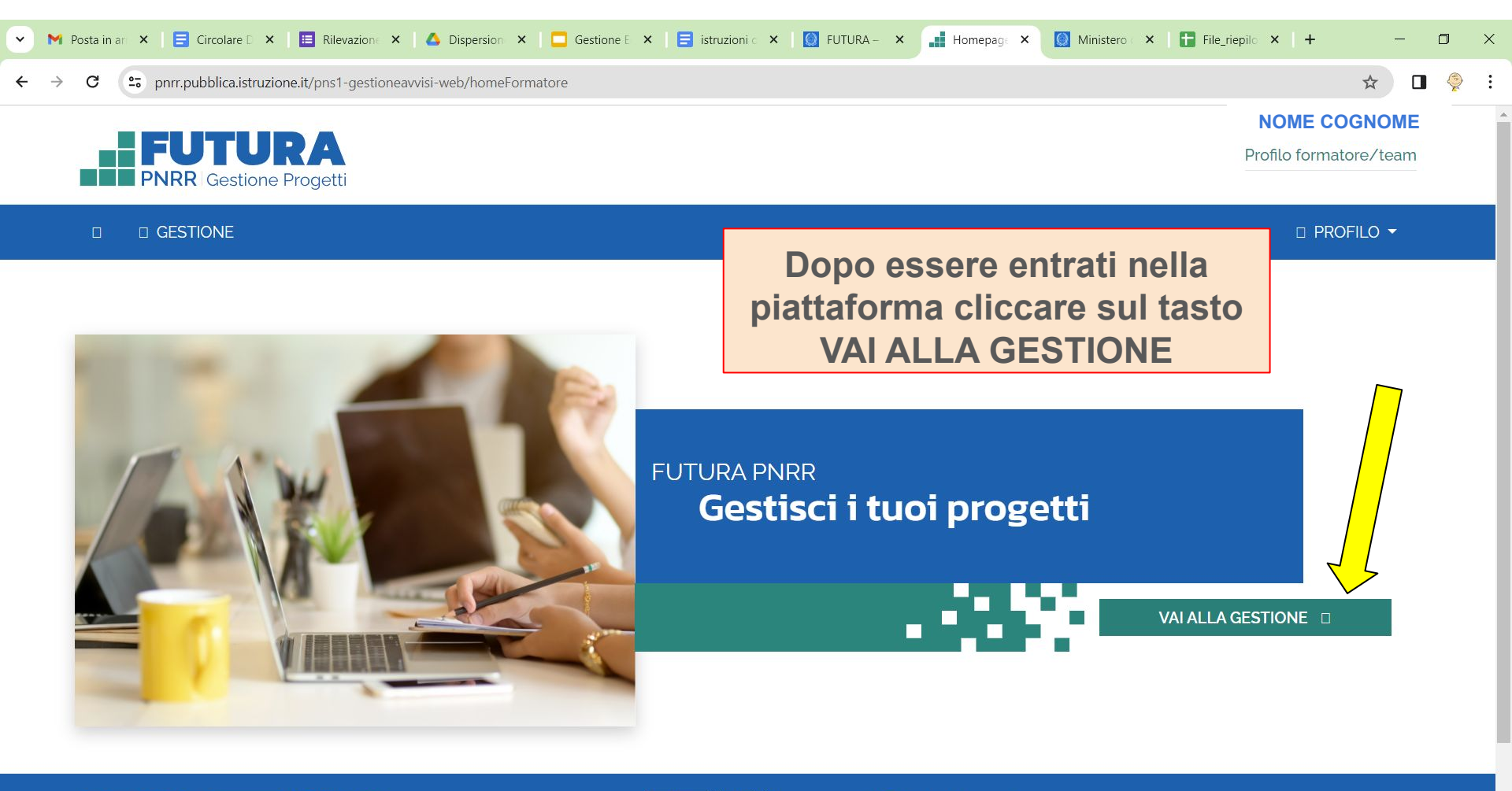

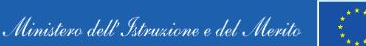

Finanziato dall'Unione europea

Italia**domani** 

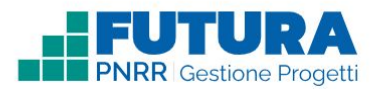

NOME COGNOME

**X GESTIONE** 

2 PROFILO -

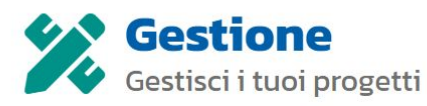

| Riferimenti                                                             | ↓ Tit | tolo progetto                                      | $\uparrow \downarrow$ | Scuola/ITS †↓ | Stato    | Termine rendicontazione |   |
|-------------------------------------------------------------------------|-------|----------------------------------------------------|-----------------------|---------------|----------|-------------------------|---|
| Competenze STEM e multilinguistiche nelle scuole statali (D.M. 65/2023) | Si    | <b>STEMa Torriani</b><br>4C113.1-2023-1143-P-3236§ | 9                     | CRIS004006    | IN CORSO | 31/12/2025              | : |

Spostarsi nella zona indicata dalla freccia in modo che compaia la voce **VAI AL PROGETTO** 

FUTUR PNRR ISTRUZIONE

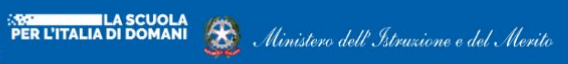

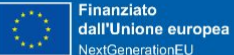

Italiadomani

Privacy Termini e Condizioni

A PROFILO ▼

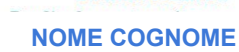

Termine rendicontazione

31/12/2025

Privacy

VAI AL PROGETTO

Termini e Condizioni

**DIANA PAGLIARI** 

:

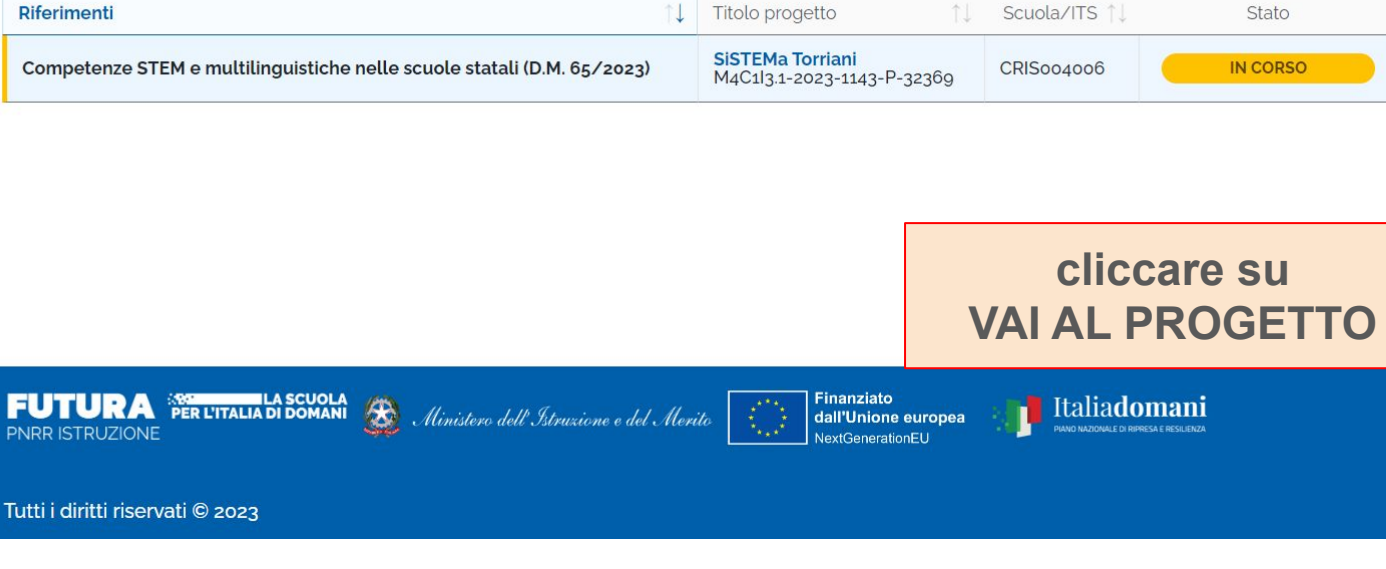

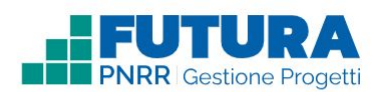

#### **SESTIONE**

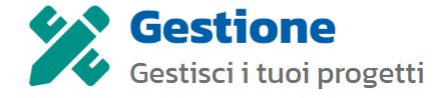

Importo finanziato: 173.051,30€ Importo rendicontato: 0,00€

<u>I tuoi progetti</u> > M4C1I3.1-2023-1143-P-32369

### SiSTEMa Torriani 🎝

Avviso/decreto: M4CII3.1-2023-1143 - Competenze STEM e multilinguistiche nelle scuole statali (D.M. 65/...

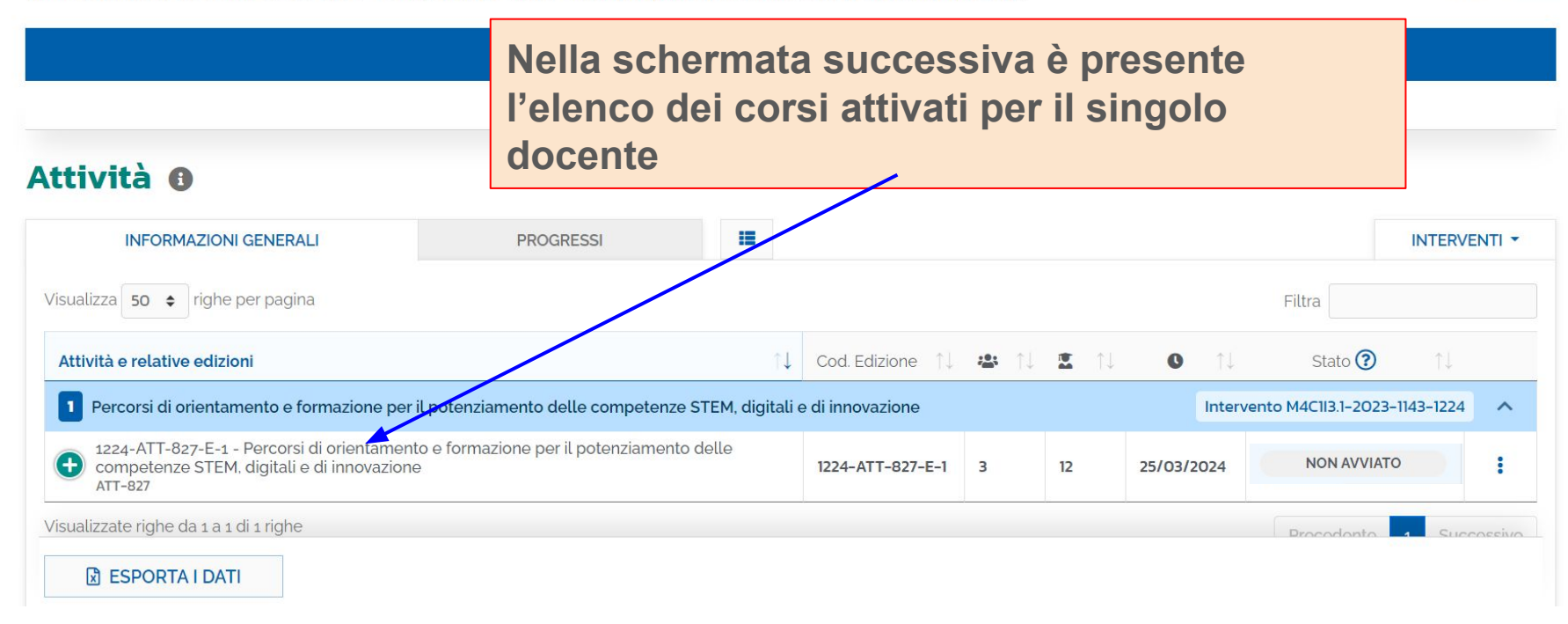

#### 😤 🕺 GESTIONE

Avviso/decreto: M4C1I3.1-2023-1143 - Competenze STEM e multilinguistiche nelle scuole statali (D.M. 65/...

| ATTU    | AZIONE    |
|---------|-----------|
| TTIVITÀ | äREGISTRO |
|         |           |

### Attività 🚯

| INFORMAZIONI GENERALI PRO<br>Visualizza 50 ¢ righe per pagina<br>Attività e relative edizioni<br>Percorsi di orientamento e formazione per il potenziamento | Spostarsi<br>freccia in m<br>MODIFICA | nella zor<br>nodo che<br>e clicca<br>e di innovazione | na in<br>con<br>re s | ndica<br>mpai<br>u MC | a la voco<br>DIFICA | e<br>Stato   |            |
|----------------------------------------------------------------------------------------------------|---------------------------------------|-------------------------------------------------------|----------------------|-----------------------|---------------------|--------------|------------|
| 1224-ATT-827-E-1 - Percorsi di orientamento e formazione p<br>competenze STEM. digitali e di innovazione<br>ATT-827                                         | er il potenziamento delle             | 1224-ATT-827-E-1                                      | з                    | 12                    | 25/03/2024          |              | :          |
| Visualizzate righe da 1 a 1 di 1 righe                                                                                                    |                                       |                                                       |                      |                       |                     | Precedente 1 | Successivo |
| ESPORTA I DATI                                                                                                    |                                       |                                                       |                      |                       |                     |              |            |

& PROFILO ▼

Importo rendicontato: 0,00€

#### ☆ GESTIONE

#### **INFORMAZIONI GENERALI**

#### PERSONALE DI PROGETTO

#### PARTECIPANTI

REGISTRO

### Si apre la schermata che permette di visualizzare le informazioni generali, il personale di progetto, i partecipanti e il registro

8 PROFILO -

#### Intervento \*

Linea di Intervento A - Realizzazione di percorsi didattici, formativi e di orientamento per studentesse e studenti

#### Attività \*

Percorsi di orientamento e formazione per il potenziamento delle competenze STE

Edizione numero

1224-ATT-827-E-1

#### Titolo edizione \*

1224-ATT-827-E-1 - Percorsi di orientamento e formazione per il potenziamento delle competenze STEM, digitali e di innovazione

#### Descrizione \*

Lo svolgimento di questi percorsi avverrà sulla base delle indicazioni contenute nelle Linee guida per le discipline STEM (DM 184/2023) e saranno finalizzati alla promozione di pari opportunità di genere nell'accesso agli studi e alle carriere STEM e al rafforzamento delle competenze STEM, digitali e di innovazione da parte degli studenti in tutti i cicli scolastici, con particolare attenzione al superamento dei divari di genere nell'accesso alle carriere STEM.

|          | Data inizio *   | Data fine *    | Partecipan           (min 10 - max 30)         (min 9) | ti previsti *       |
|----------|-----------------|----------------|--------------------------------------------------------|---------------------|
|          | 25/03/2024      | 24/05/2024     | 20 12                                                  |                     |
|          | Ore pianificate | Ora registrata | Dartacinanti accociati                                 | Dersonale accociato |
| INDIETRO |                 |                |                                                        | SALVA               |

#### 😚 🕺 GESTIONE

#### **INFORMAZIONI GENERALI**

PERSONALE DI PROGETTO

### Nella seconda parte della pagina è possibile visualizzare i dati riassuntivi del progetto e l'avanzamento dei lavori

#### A PROFILO ▼

Â

•

11

1224-ATT-827-E-1 - Percorsi di orientamento e formazione per il potenziamento delle competenze STEM, digitali e di innovazione

#### Descrizione\*

Lo svolgimento di questi percorsi avverrà sulla base delle indicazioni contenute nelle Linee guida per le discipline STEM (DM 184/2023) e saranno finalizzati alla promozione di pari opportunità di genere nell'accesso agli studi e alle carriere STEM e al rafforzamento delle competenze STEM, digitali e di innovazione da parte degli studenti in tutti i cicli scolastici, con particolare attenzione al superamento dei divari di genere nell'accesso alle carriere STEM.

#### REGISTRO

PARTECIPANTI

| Data inizio *          | Data fine *    | *<br>(min 10 - max 30) | <b>Partecipanti</b><br>(min 9) | previsti *          |
|------------------------|----------------|------------------------|--------------------------------|---------------------|
| 25/03/2024             | 24/05/2024     | <b>j</b> 20            | 12                             |                     |
| Ore pianificate        | Ore registrate | Partecipa              | anti associati                 | Personale associato |
| 3                      | 3              | 12                     |                                | 3                   |
| Numero attestati rila: | sciati         |                        |                                |                     |
| 0                      |                |                        |                                |                     |

Durata edizione (ore)

SALVA

## CONTROLLO DATI INSERITI PER LA PROPRIA EDIZIONE DI PROGETTO

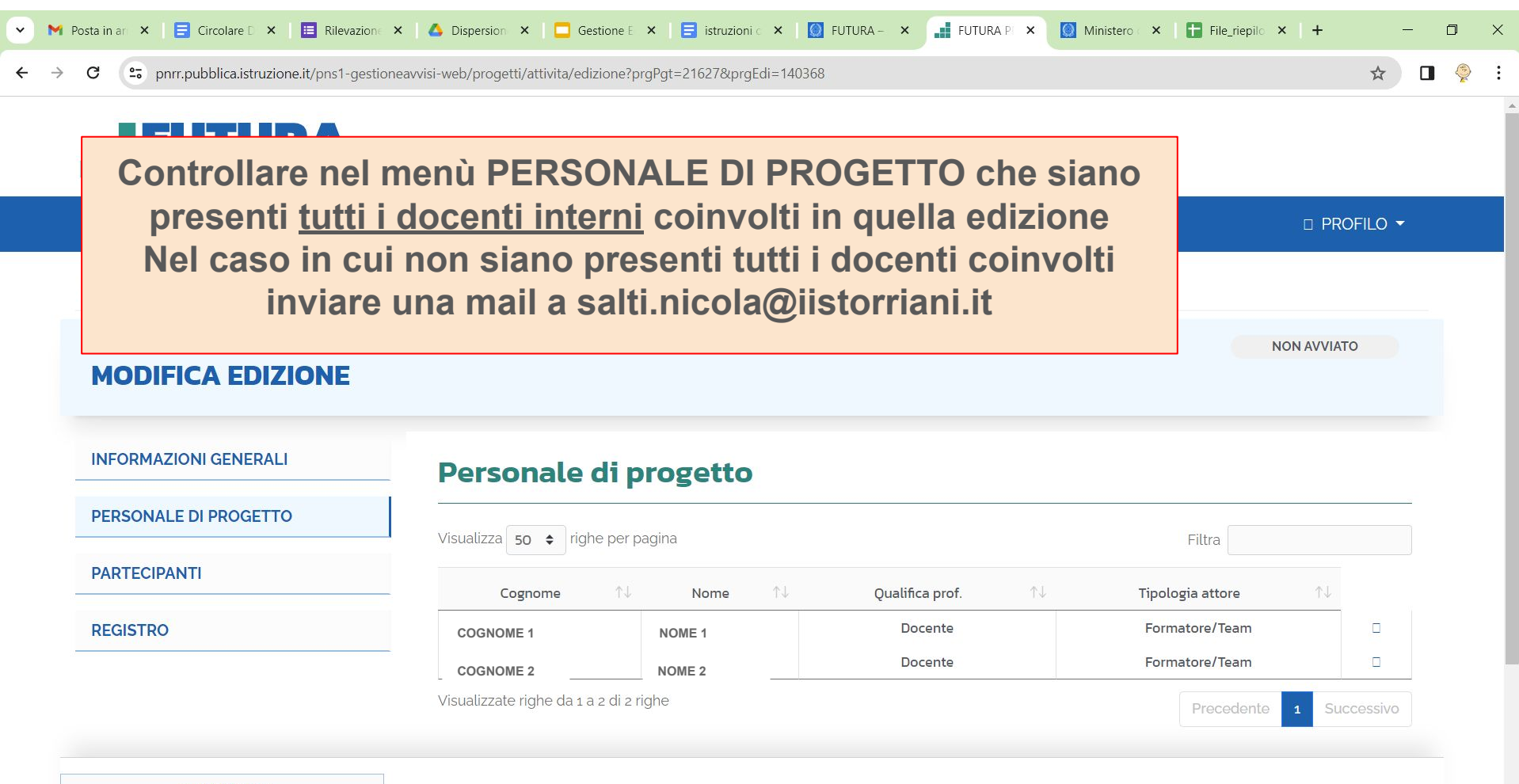

□ INDIETRO

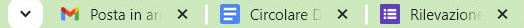

C 🙄 pnrr.pubblica.istruzione.it/pns1-gestioneavvisi

#### □ □ GESTIONE

#### **INFORMAZIONI GENERALI**

PERSONALE DI PROGETTO

PARTECIPANTI

REGISTRO

### Controllare nel menù PARTECIPANTI che siano presenti <u>tutti</u> <u>gli studenti</u> coinvolti in quella edizione Nel caso in cui non siano presenti tutti gli studenti coinvolti inviare una mail a salti.nicola@iistorriani.it

| Tisualizza 50 	€ Ingne per pagina Filtra |            |        |                       |                |               |        |                              |                                 |
|------------------------------------------|------------|--------|-----------------------|----------------|---------------|--------|------------------------------|---------------------------------|
| Cod. Identificativo 斗                    | Cognome 14 | Nome   | $\uparrow \downarrow$ | Fascia d'età 斗 | Cod. Scuola 🛝 | Anno 斗 | Sezione $\uparrow\downarrow$ | Anno scol. $\uparrow\downarrow$ |
| B92EA38300                               | COGNOME 1  | NOME 1 |                       | 0-17           | CRTF00401P    | 3      | AINF                         | 2023/24                         |
| 841186DC00                               | COGNOME 2  | NOME 2 |                       | 0-17           | CRTF00401P    | 3      | AINF                         | 2023/24                         |
| D1530D6D00                               | COGNOME 3  | NOME 3 |                       | 0-17           | CRTF00401P    | 3      | AINF                         | 2023/24                         |
| 26DC0F4200                               | COGNOME 4  | NOME 4 | 3                     | 0-17           | CRTF00401P    | 3      | AINF                         | 2023/24                         |
| A9D959F200                               | COGNOME 5  | NOME 5 | •                     | 0-17           | CRTF00401P    | 3      | AINF                         | 2023/24                         |
| 4EBFE55B00                               | COGNOME 6  | NOME 6 |                       | 0-17           | CRTF00401P    | 3      | AINF                         | 2023/24                         |
| E985D33D00                               | COGNOME 7  | NOME 7 |                       | 0-17           | CRTF00401P    | 3      | AINF                         | 2023/24                         |
| E9CECF5E00                               | COGNOME 8  | NOME 8 |                       | 18-29          | CRTF00401P    | 3      | AINF                         | 2023/24                         |
| D4B5908000                               | COGNOME 9  | NOME 9 | _                     | 0-17           | CRTF00401P    | 3      | AINF                         | 2023/24                         |

Visualizzate righe da 1 a 9 di 9 righe

Precedente 1 Successiv

□ INDIETRO

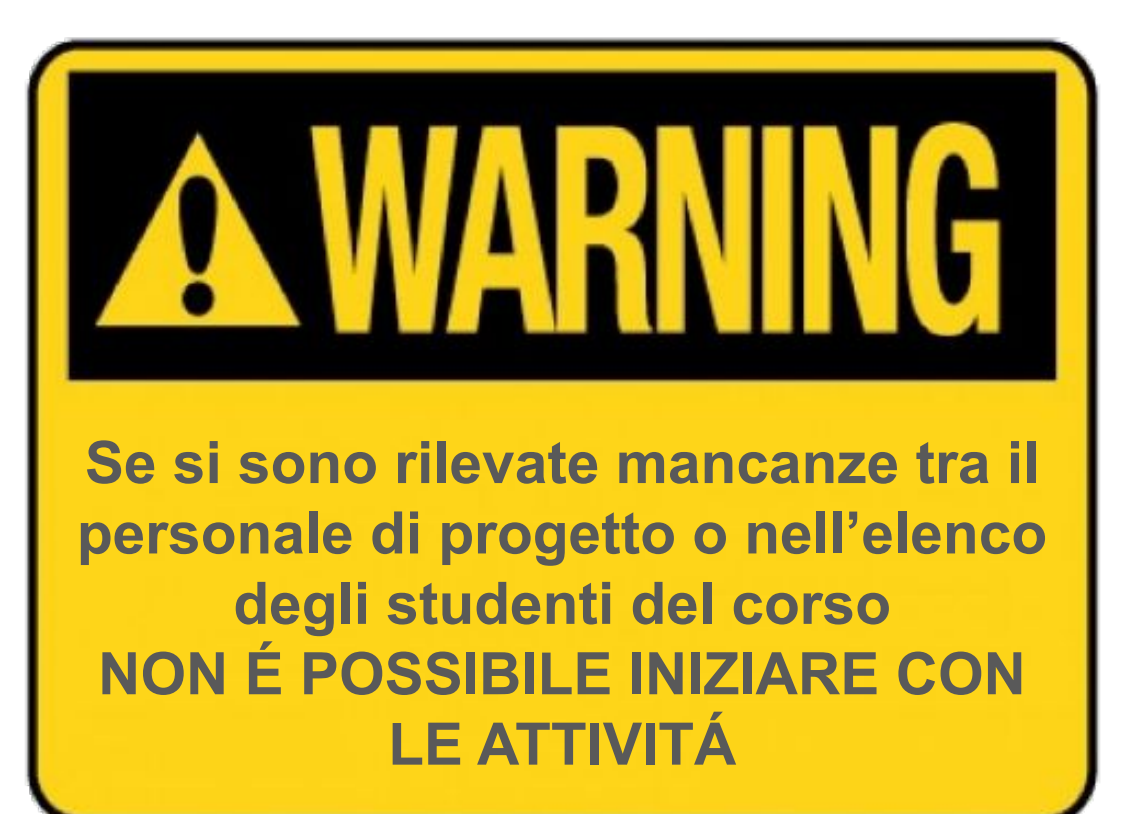

## **INSERIMENTO DATE LEZIONI/INCONTRI**

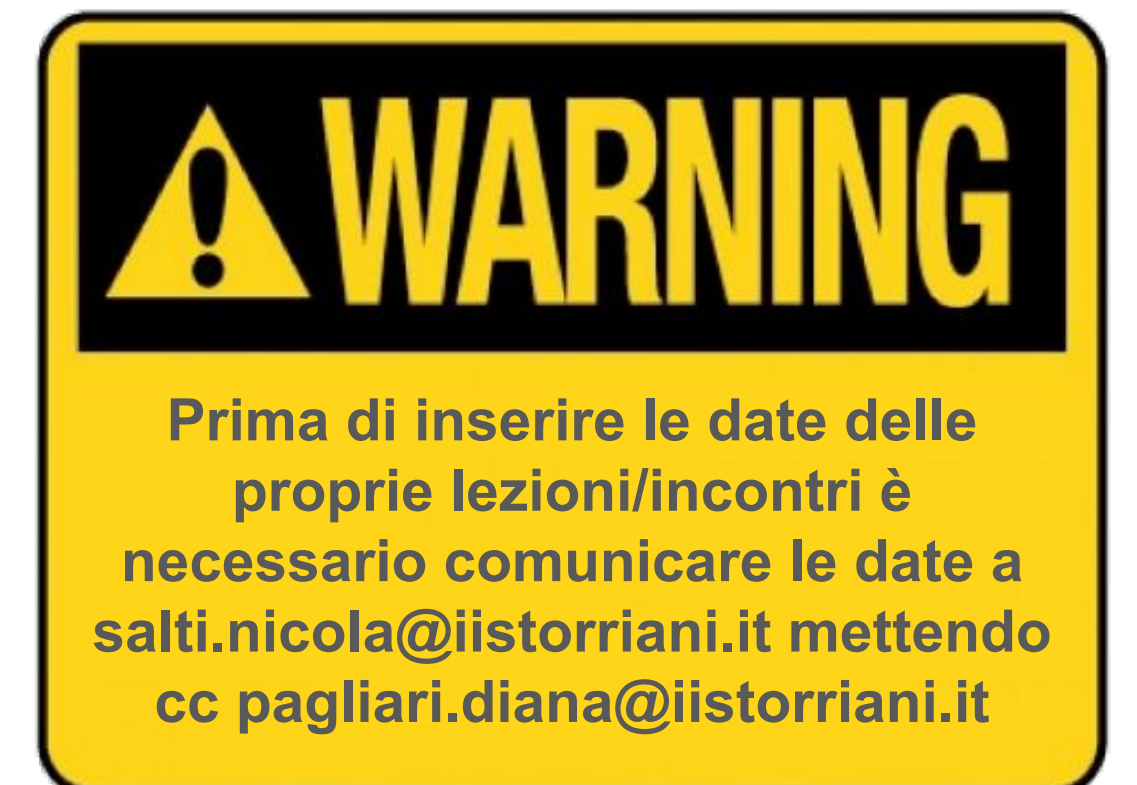

É necessario comunicare le date con un congruo anticipo in modo da permettere al personale ATA di assegnare l'aula

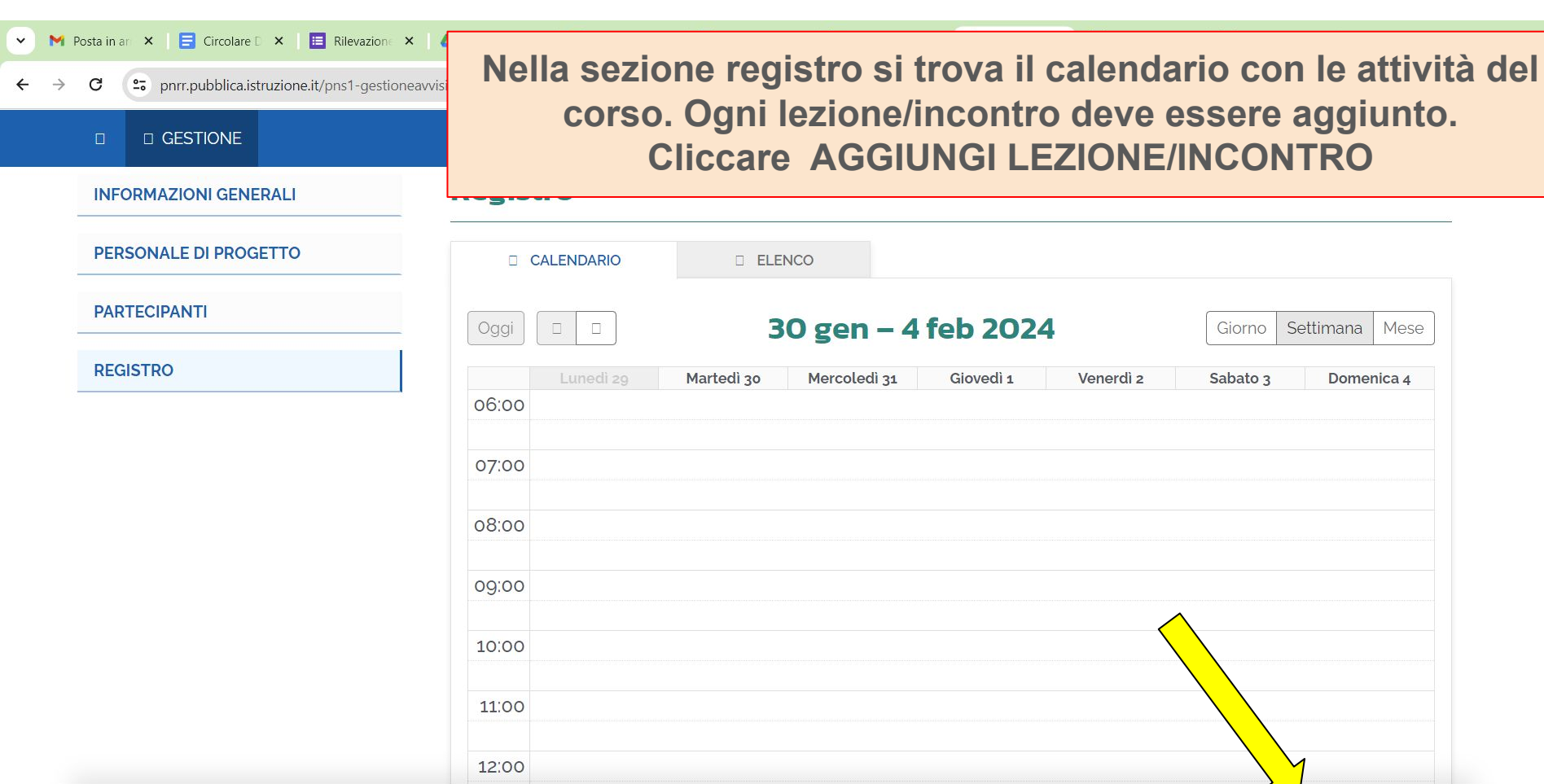

Mese

Domenica 4

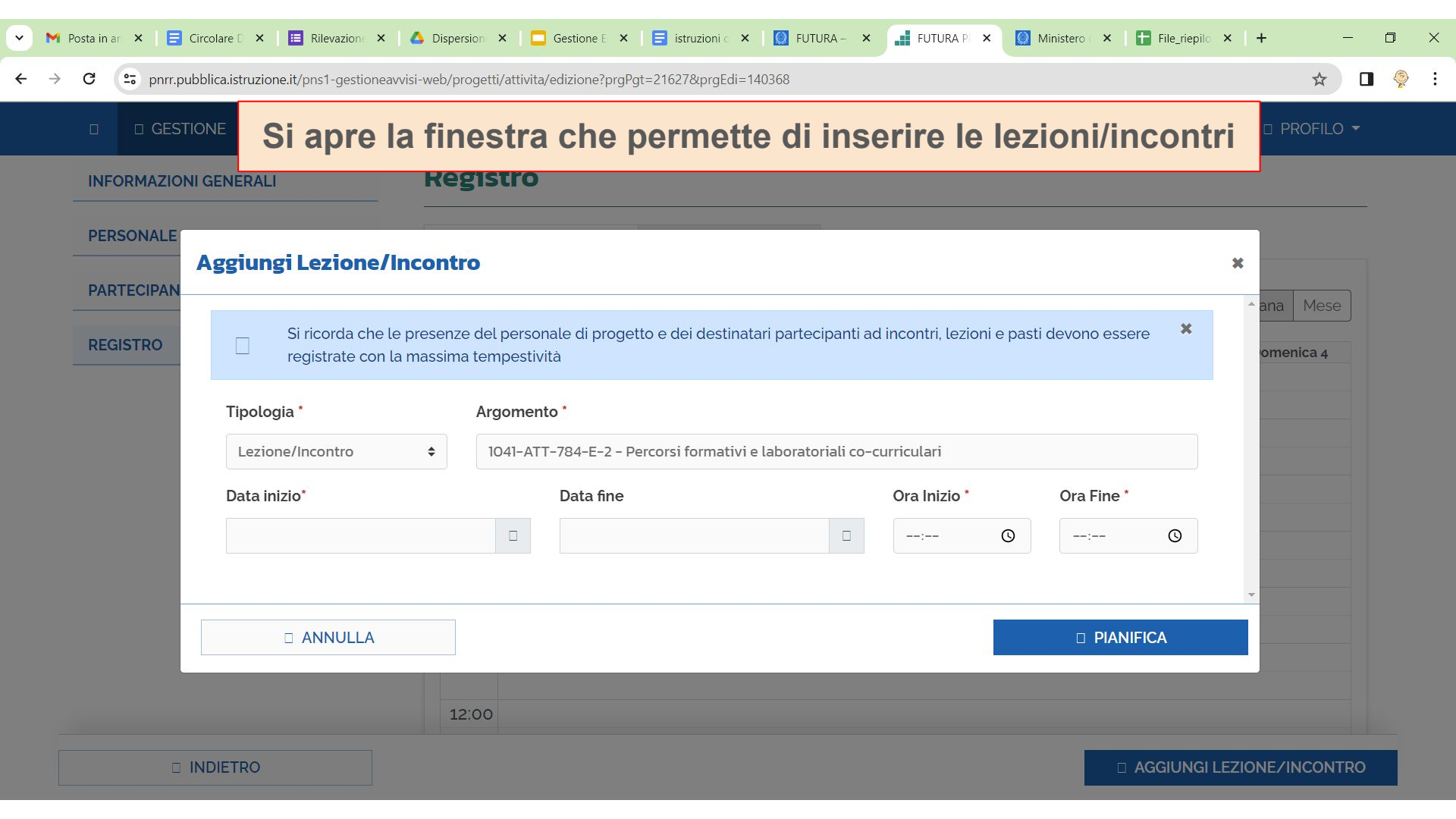

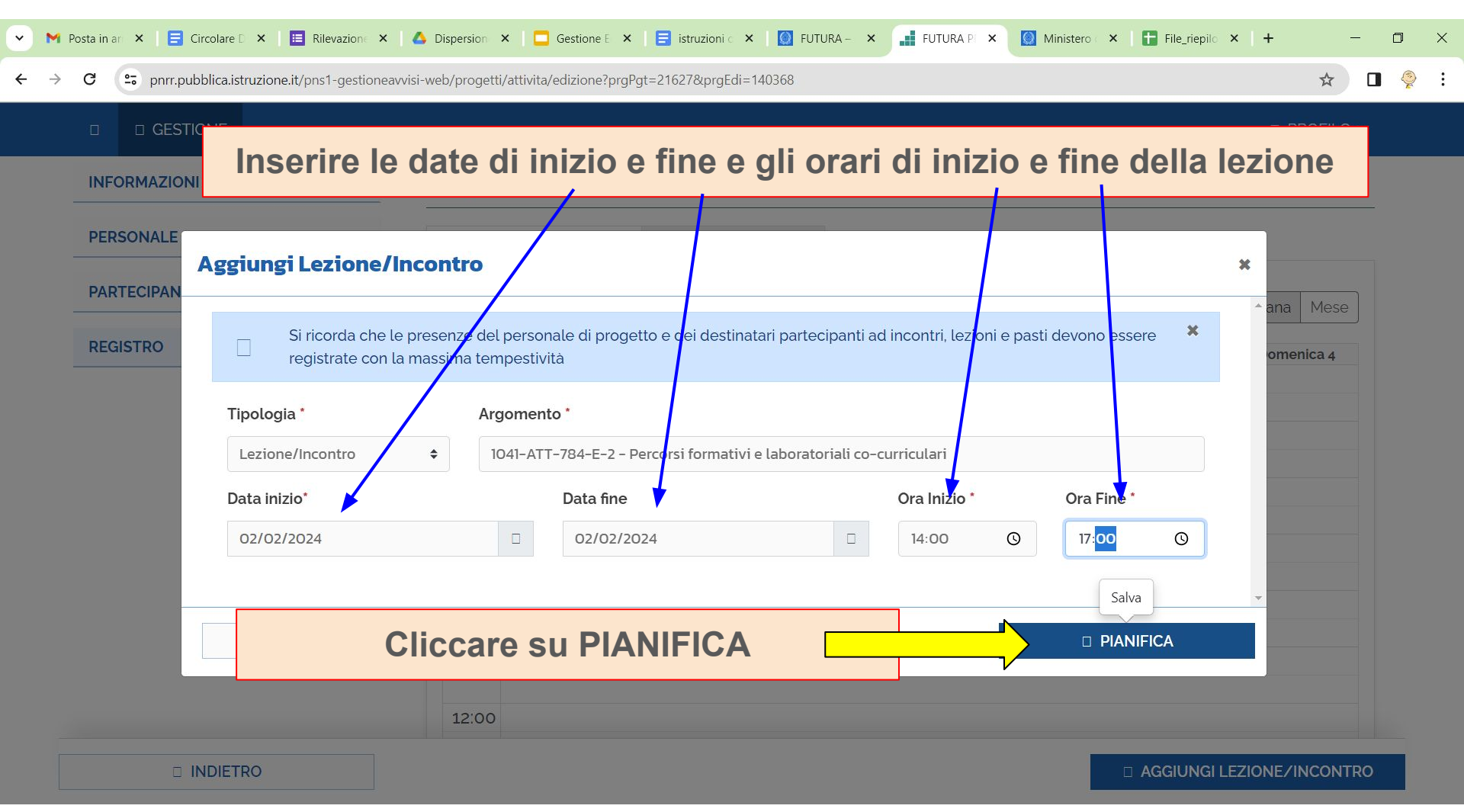

| INFORMAZIONI GENERALI | 09:00                                                    |                                                                                                    |
|-----------------------|----------------------------------------------------------|----------------------------------------------------------------------------------------------------|
| PERSONALE DI PROGETTO | 10:00                                                    |                                                                                                    |
| PARTECIPANTI          | 11:00                                                    |                                                                                                    |
| REGISTRO              | 12:00                                                    |                                                                                                    |
|                       | 13:00                                                    |                                                                                                    |
| Nel                   | calendario compariranno le                               | 14:00 - 15:00<br>1041-ATT-784-E-2 -<br>Percorsi formativi e<br><u>laboratoriali co-</u><br>15:00 - 16:00                                            |
| lezi<br>(su<br>L'u    | ddivisi per blocchi orari)<br>nità oraria minima è 1 ora | 1041-ATI-784-E-2 -<br>Percorsi formativi e<br>laboratoriali co-<br>16:00 - 17:00<br>1041-ATT-784-E-2 -<br>Percorsi formativi e<br>laboratoriali co- |
| lezi<br>(su<br>L'u    | ddivisi per blocchi orari)<br>nità oraria minima è 1 ora | Percorsi formativi e<br>laboratoriali co-<br>16:00 - 17:00<br>1041-ATT-784-E-2 -<br>Percorsi formativi e<br>laboratoriali co-                       |

AGGIUNGI LEZIONE/INCONTRO

-

## CANCELLAZIONE DATE LEZIONI/INCONTRI INSERITE PER ERRORE

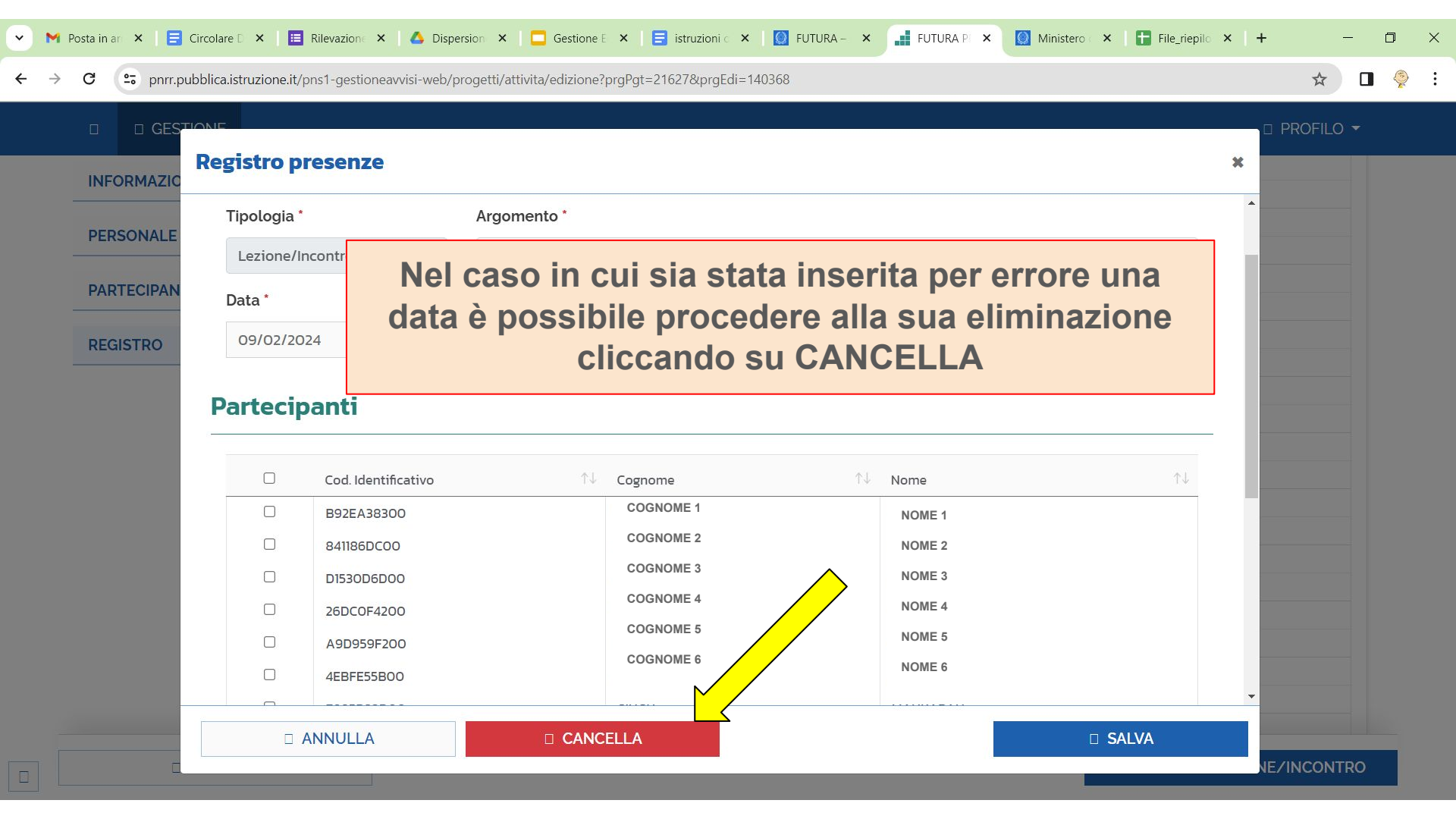

| → C                   | oneavvisi-web/progetti/attivita/edizione?prgPgt=21627&prgEdi=140368 |                                                                                 | * 🛛 🎐       |
|-----------------------|---------------------------------------------------------------------|---------------------------------------------------------------------------------|-------------|
|                       |                                                                     |                                                                                 | 🗆 PROFILO 👻 |
| INFORMAZIONI GENERALI | 09:00 Richiesta di conferma                                         | *                                                                               |             |
| PERSONALE DI PROGETTO | 10:00 Confermi l'eliminazione?                                      |                                                                                 |             |
| PARTECIPANTI          | 11:00                                                               | SI NO                                                                           |             |
| REGISTRO              | 12:00                                                               |                                                                                 |             |
|                       | 13:00                                                               |                                                                                 |             |
|                       | Confermare l'eliminazione                                           | e cliccando SI                                                                  |             |
|                       | 15:00                                                               | 15:00 - 16:00<br>1041-ATT-784-E-2 -<br>Percorsi formativi e<br>Isboratoriali co |             |
|                       | 16:00                                                               | 16:00 - 17:00<br>1041-ATT-784-E-2 -<br>Percorsi formativi e<br>Jaboratoriali co |             |
|                       | 17:00                                                               |                                                                                 |             |
|                       | 18:00                                                               |                                                                                 |             |
|                       | 19:00                                                               |                                                                                 |             |

| 💌 🍽 Posta in ar 🗙 📄 Circolare D 🗙 🛛 🗮 Rilevazione 🗙  | 🛆 Dispersion 🗴 🗧 Gestione E 🗴 📄 istruzioni 🖒 🗙 🔛 FUTURA – 🗴 📑 FUTURA Pi 🗴 🔯 Ministero 🗴 🖬 File_riepilo 🗴 🕇 🕂 | - 0 ×    |
|------------------------------------------------------|----------------------------------------------------------------------------------------------------|----------|
| ← → C (= pnrr.pubblica.istruzione.it/pns1-gestioneau | visi-web/progetti/attivita/edizione?prgPgt=21627&prgEdi=140368                                               | ☆ 🛛 🤶 :  |
|                                                      | D P                                                                                                    | ROFILO 👻 |
| INFORMAZIONI GENERALI                                | 09:00                                                                                                    |          |
| PERSONALE DI PROGETTO                                | 10:00                                                                                                    |          |
| PARTECIPANTI                                         | 11:00                                                                                                    |          |
| REGISTRO                                             | 12:00                                                                                                    |          |
|                                                      | <sup>13</sup> La lezione è stata eliminata                                                                   |          |
|                                                      | 14:00                                                                                                    |          |
|                                                      | 15:00 - 16:00<br>1041-ATT-784-E-2 -<br>Percorsi formativi e<br>laboratoriali co                              |          |
|                                                      | 16:00 17:00<br>16:00 17:00<br>1041-ATT-784-E-2 -<br>Percorsi formativi e<br>laboratorial co                  |          |
|                                                      | 17:00                                                                                                    |          |
|                                                      | 18:00                                                                                                    |          |
|                                                      | 19:00                                                                                                    |          |
|                                                      |                                                                                                    | NCONTRO  |

•

## INSERIMENTO PRESENZE NEL REGISTRO

## La firma deve essere inserita il giorno dell'intervento Ogni ora deve essere firmata singolarmente

|                       | gestioneavvisi-web/progetti/attivita/edizione?prgPgt=2162/&prgEdi=140368 | ¥                                                                                                    |  |
|-----------------------|--------------------------------------------------------------------------|----------------------------------------------------------------------------------------------------|--|
|                       |                                                                          | 🗆 PROFILO 🔻                                                                                                    |  |
| INFORMAZIONI GENERALI | 09:00                                                                    |                                                                                                    |  |
| PERSONALE DI PROGETTO | 10:00                                                                    |                                                                                                    |  |
| PARTECIPANTI          | 11:00                                                                    |                                                                                                    |  |
| REGISTRO              | 12:00                                                                    |                                                                                                    |  |
|                       | 13:00                                                                    |                                                                                                    |  |
| Da                    | l registro cliccare su ogni<br>Igola ora che deve essere                 | 14:00 - 15:00<br>1041-ATT-784-E-2 -<br>Dercorsi formativi e<br><u>laboratoriali co-</u><br>15:00 - 16:00<br>1041-ATT-784-E-2 -<br>Percorsi formativi e |  |
| fir                   | mata                                                                     | laboratoriali co-<br>16:00 - 17:00<br>10:11 ATT 784 E 2                                                                                                |  |
| fir                   | 17:00                                                                    | laboratoriali co-<br>16:00 - 17:00<br>1041-ATT-784-E-2 -<br>Percorsi formativi e<br>laboratoriali co-                                                  |  |
| fir                   | mata<br>17:00<br>18:00                                                   | laboratoriali co-<br>16:00 - 17:00<br>1041-ATT-784-E-2 -<br>Percorsi formativi e<br>laboratoriali co-                                                  |  |

•

| <b>Registro prese</b> | nze               |                                                               |            |                      |         | ×                     |
|-----------------------|-------------------|---------------------------------------------------------------|------------|----------------------|---------|-----------------------|
| Partecipanti          |                   | <u>Per ogni ora</u><br>Inserire le presenze degli<br>studenti |            |                      |         |                       |
|                       | d. Identificativo | ¢↓                                                            | Cognome    | $\uparrow\downarrow$ | Nome    | $\uparrow \downarrow$ |
| 123                   | 3B817900          |                                                               | COGNOME 1  |                      | NOME 1  | 4                     |
| ☑ 144                 | 48872F00          |                                                               | COGNOME 2  |                      | NOME 2  |                       |
| 65                    | AF36A900          |                                                               | COGNOME 3  |                      | NOME 3  |                       |
| 76                    | CC3ECEOO          |                                                               | COGNOME 4  |                      | NOME 4  |                       |
|                       | CA462E100         |                                                               | COGNOME 5  |                      | NOME 5  |                       |
| <b>2</b> 43           | EE1D5A00          |                                                               | COGNOME 6  |                      | NOME 6  |                       |
| ✓ 4E                  | C2DA9000          |                                                               | COGNOME 7  |                      | NOME 7  |                       |
| ☑ 44                  | 9066FD00          |                                                               | COGNOME 8  |                      | NOME 8  |                       |
| ☑ 50                  | 5E913000          |                                                               | COGNOME 9  |                      | NOME 9  |                       |
|                       | 54FCA900          |                                                               | COGNOME 10 |                      | NOME 10 |                       |
| 30                    | 00749A000         |                                                               | COGNOME 11 |                      | NOME 11 |                       |
| BE                    | 3B233DF00         |                                                               | COGNOME 12 |                      | NOME 12 |                       |

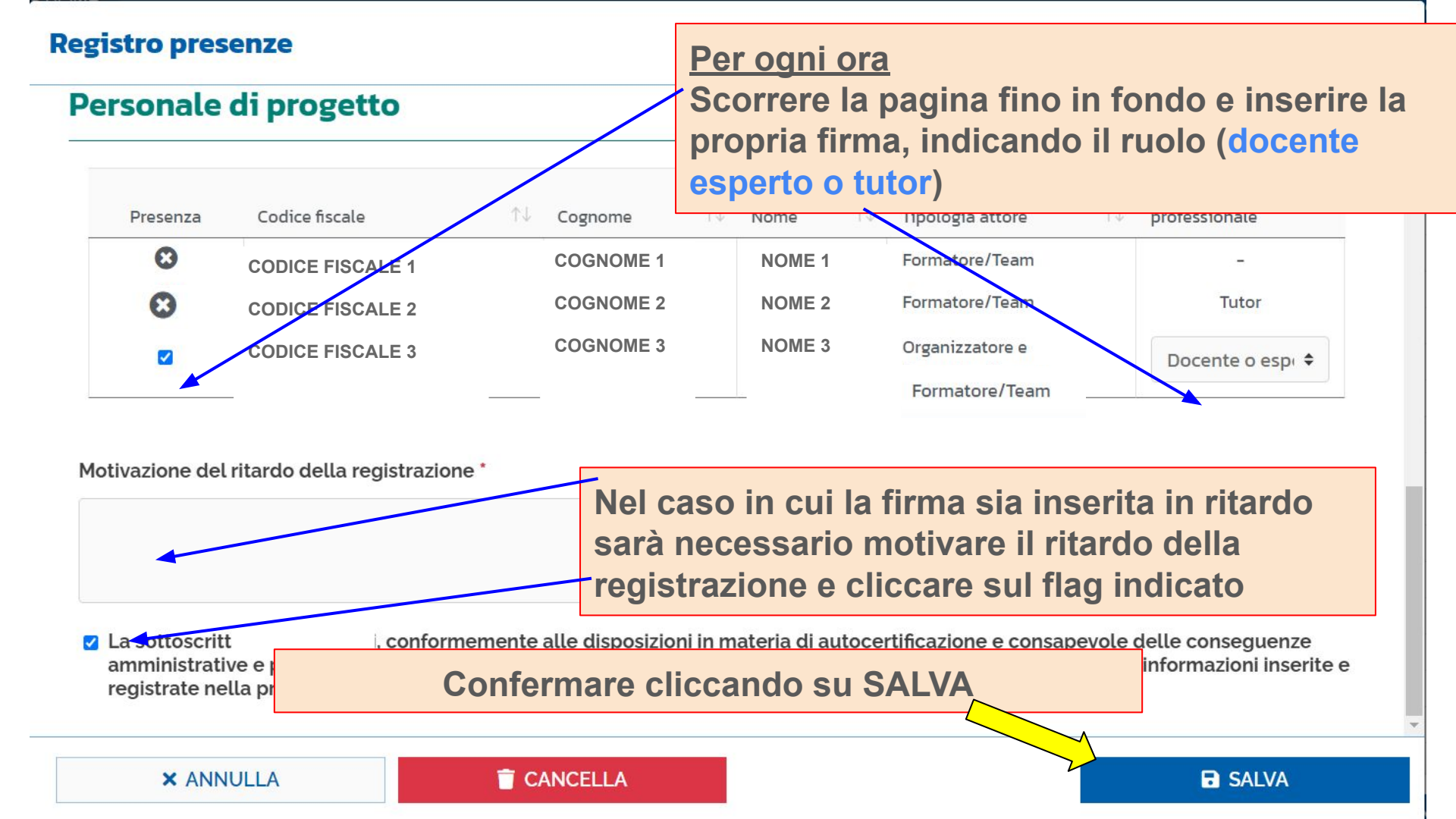